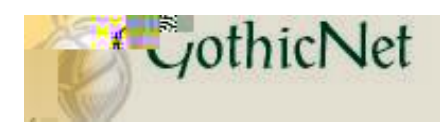

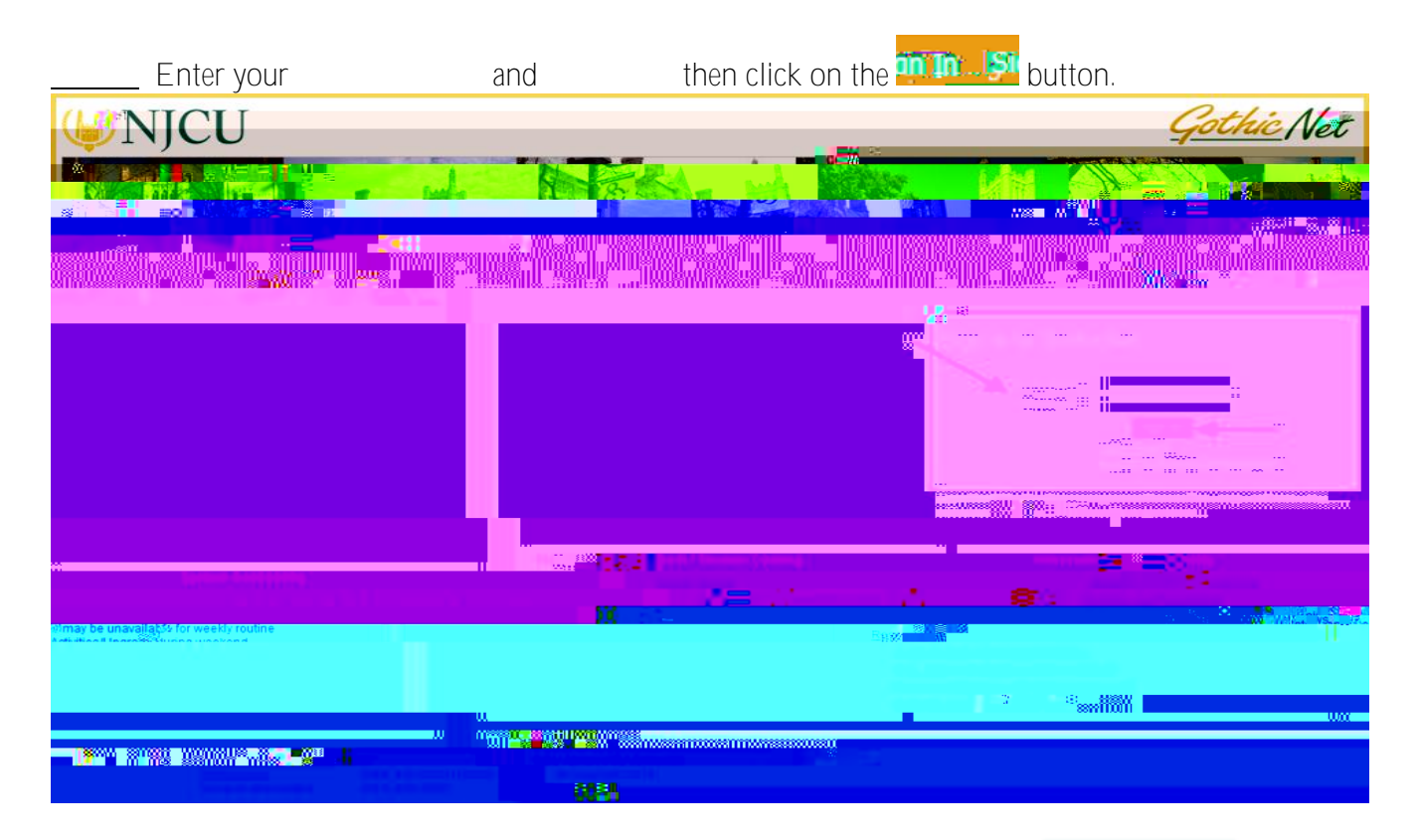

Once you have logged onto the GothicNet, you will be defaulted to the student Dashboard tab. Click on Enroll for Courses (Open) link.

|                                                                                                    |                          | a di ana ana ana ana ana ana ana ana ana an |
|----------------------------------------------------------------------------------------------------|--------------------------|---------------------------------------------|
| Ruulluoun <sup>nu</sup> ykyä <sub>y</sub> yttään kyksikki                                                                                                    |                          | ແພນເມີສາມີໃນເພື່ອສະສາມແສະສິມາ <sup>ມ</sup>  |
| III.0000011WIII.0001                                                                                                    |                          |                                             |
| 888000 0000898880 0000 00                                                                                                    |                          |                                             |
|                                                                                                    | u 11111111111            | ************                                |
|                                                                                                    |                          | 300 W X                                     |
|                                                                                                    |                          |                                             |
|                                                                                                    |                          |                                             |
|                                                                                                    |                          |                                             |
| աստատուն է 2000 հերջաններությունը հերջաներությունը հերջաններում որ հերջաներությունը հերջաներությունը հերջաներու                                                                                                    | w "                      |                                             |
|                                                                                                    | sseenilligelleevenseevil |                                             |
|                                                                                                    | ellectrillinikeen        |                                             |
|                                                                                                    | м II                     | William Bulling Barris Barris Barris        |
|                                                                                                    |                          |                                             |
|                                                                                                    |                          |                                             |
|                                                                                                    |                          | Total attention transfer at NJC11           |
| 2016 classes. Pour a 1 and 1 and 1 |                          | Tota transfered credu                       |
| 112 000 The state of Business Direction                                                                                                    |                          | Cumulative GPA                              |
| Address<br>Sex Davids Diverses 2 (2015) - 2015                                                                                                    |                          | Request Unit al Transcript                  |
| For Navigation System 218                                                                                                    |                          |                                             |
| Use "147 Harborside Financh" in potos Berthasowing services why me on a                                                                                                    |                          |                                             |
| which is the address f                                                                                                    |                          |                                             |
|                                                                                                    |                          |                                             |
|                                                                                                    |                          |                                             |
|                                                                                                    |                          |                                             |
|                                                                                                    |                          |                                             |
|                                                                                                    |                          |                                             |

| Click on the Dr                                                                                                 | op tab.                                       |                                        |                |               |                      |                     |
|----------------------------------------------------------------------------------------------------|-----------------------------------------------|----------------------------------------|----------------|---------------|----------------------|---------------------|
|                                                                                                    |                                               |                                        |                | ~             | go to                | ✓ (>>)              |
| mico.                                                                                                    | Search                                        |                                        |                | Enedl         |                      | Mit 2020            |
|                                                                                                    | שישע לופא אמעייי                              | ea                                     | da             | dron          |                      | editor              |
| rop Classes                                                                                                    |                                               |                                        |                |               |                      | D                   |
| 1 Belett di asse                                                                                                | size knones                                   |                                        |                |               |                      |                     |
| G. J                                                                                                    | و محمد المحمد المحمد التي و                   | ويتقاصفه                               |                |               |                      |                     |
|                                                                                                    |                                               |                                        |                |               |                      |                     |
| P                                                                                                    |                                               | A. Starker                             |                | and the first | CARLON AND IN STREET |                     |
|                                                                                                    | <u>, , , , , , , , , , , , , , , , , , , </u> | 0.)cm                                  | angertermi)    |               |                      |                     |
|                                                                                                    |                                               | led 7                                  | ○ Directoteral | A-Watte Uta   | text                 |                     |
|                                                                                                    | ·                                             |                                        | <u></u>        |               |                      |                     |
| and the second second second second second second second second second second second second second second secon |                                               | Spring Revealed                        |                |               |                      | and the Belgeridene |
|                                                                                                    |                                               |                                        |                | and the star  | 1                    |                     |
|                                                                                                    |                                               |                                        |                |               |                      |                     |
|                                                                                                    |                                               |                                        |                |               |                      |                     |
|                                                                                                    |                                               | CO. Alternative service of the service |                |               |                      |                     |
|                                                                                                    |                                               |                                        |                |               |                      |                     |
|                                                                                                    |                                               |                                        |                |               |                      |                     |
|                                                                                                    |                                               |                                        |                |               |                      |                     |
|                                                                                                    |                                               |                                        |                |               |                      |                     |

If necessary, click on \_\_\_\_\_\_button to select a different Term.
To select the course you would like to drop, click on the select box □ and to proceed click on the select box □ and to proceed

| ·                                                                                                    | the Contractory                |                                                                                                    | A STATE OF A STATE OF A STATE OF A STATE OF A STATE OF A STATE OF A STATE OF A STATE OF A STATE OF A STATE OF A | , and the             |                                                                                                    |                        |
|----------------------------------------------------------------------------------------------------|--------------------------------|----------------------------------------------------------------------------------------------------|----------------------------------------------------------------------------------------------------|-----------------------|----------------------------------------------------------------------------------------------------|------------------------|
| Search                                                                                                    |                                | Enroll                                                                                                    | M                                                                                                    | v Academics           |                                                                                                    |                        |
|                                                                                                    |                                |                                                                                                    |                                                                                                    | , ricudennes          |                                                                                                    |                        |
| appointe anexa igli ill                                                                                         | ninow, <sup>reserve</sup> dW   | Mana Austin 2990                                                                                                    |                                                                                                    |                       | Para Citerative I                                                                                              | int <u>ru</u> tounois, |
| 104 V H- CIA3383-                                                                                               |                                |                                                                                                    |                                                                                                    | Drop Cl               |                                                                                                    |                        |
| Colecte law                                                                                                    |                                |                                                                                                    | i. seleci ca                                                                                                    | sses to-a             |                                                                                                    | 2                      |
|                                                                                                    |                                |                                                                                                    |                                                                                                    |                       |                                                                                                    |                        |
| CERCIPAL TREASURED IN 1997                                                                                      | Ridley of some service some so |                                                                                                    | Di 010/0/0/2/2                                                                                                  | 10010C.253.445 74     | A BARRIER CL. STOR                                                                                             | Do Midde Arab          |
|                                                                                                    |                                | /                                                                                                    | 02                                                                                                    |                       |                                                                                                    |                        |
| - Contractor and the second                                                                                     |                                |                                                                                                    | /                                                                                                    |                       | Gallians ea Luxia                                                                                              | AND IN BOARD IN        |
|                                                                                                    |                                | <u>. , , , , , , , , , , , , , , , , , , ,</u>                                                                                                    |                                                                                                    |                       |                                                                                                    |                        |
|                                                                                                    |                                |                                                                                                    |                                                                                                    | •                     |                                                                                                    |                        |
|                                                                                                    | A TANDARA AND A                |                                                                                                    | Charles 0                                                                                                    | Orestein bien         |                                                                                                    |                        |
|                                                                                                    |                                | the state of the state of the s |                                                                                                    | and the second second | St. Laurent Antonio                                                                                            |                        |
| ALLER ALLER ALLER                                                                                               | Challengar in                  |                                                                                                    |                                                                                                    |                       |                                                                                                    |                        |
| ration Time you and the Time                                                                                    | new Monte                      | E-Mathleti - 310                                                                                                    |                                                                                                    | THE PARTY OF THE      |                                                                                                    | 166368                 |
|                                                                                                    |                                |                                                                                                    |                                                                                                    |                       |                                                                                                    |                        |
| DOOD SELECTED CLA                                                                                               | *** <u>în în 18</u>            | 1998 - William Street, Mary 1994                                                                                                    |                                                                                                    |                       |                                                                                                    |                        |
|                                                                                                    |                                |                                                                                                    |                                                                                                    |                       |                                                                                                    |                        |
| hedule                                                                                                    |                                |                                                                                                    |                                                                                                    |                       | _My_Fall 2010                                                                                                  | 6 Class Sc.            |
|                                                                                                    |                                |                                                                                                    |                                                                                                    |                       |                                                                                                    |                        |
|                                                                                                    |                                | Search                                                                                                    | enrol. my Acade                                                                                                 | mics                  | eensk <u>E</u> U                                                                                               |                        |
| NEAR STREET, STREET, STREET, STREET, STREET, STREET, STREET, STREET, STREET, STREET, STREET, STREET, STREET, ST | unacien                        | Mu olasi                                                                                                    | - O-L Arla - Molabaa                                                                                            | TUBOLLESSON           | and a second second second second second second second second second second second second second second second | ALL CONTRACTOR         |
|                                                                                                    |                                |                                                                                                    | <u></u>                                                                                                    | uo.uaa.to             |                                                                                                    | 24 (1)                 |